# Installing #LancsBox 5.1

Installing #LancsBox is easy. First download the installer file from the #LancsBox website according to your operating system.

| Windows 64<br>64-bit Win 10, 8 and 7                         | Windows 32<br>32-bit Win 10, 8 and 7 |
|--------------------------------------------------------------|--------------------------------------|
| Mac<br>Application working well also with<br>newest Mac OS X | Linux<br>64-bit                      |
| Arcl                                                         | nive<br>of stancsBox                 |

Double-click on the file and follow the installer instructions. You may be required to give #LancsBox permission to install on your machine. Please follow the instruction below for your specific operating system.

## Windows 10

Windows 10 will display either of these two messages.

# I. Newer builds

"The app you are trying to install isn't a Microsoft-verified app.". If this warning message appears, click on 'Install anyway'.

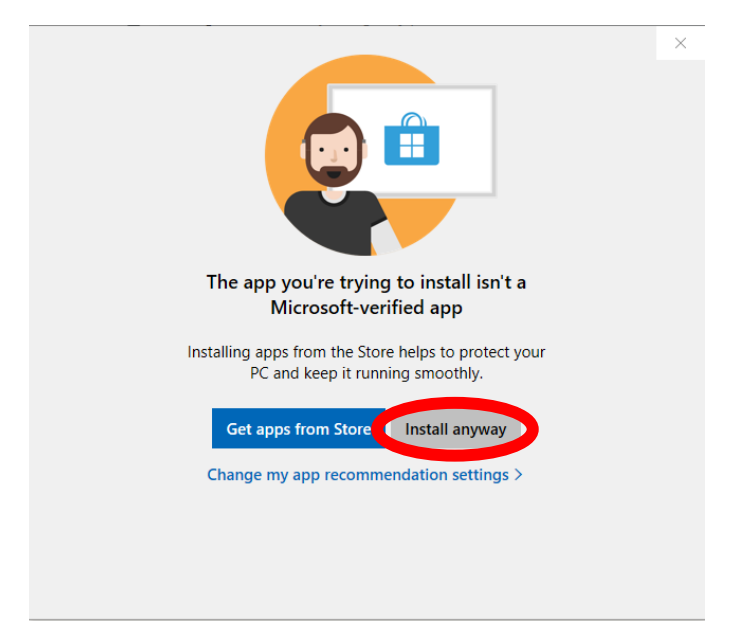

### II. Older builds

1. "Windows protected your PC". If this warning message appears, click on 'More info'

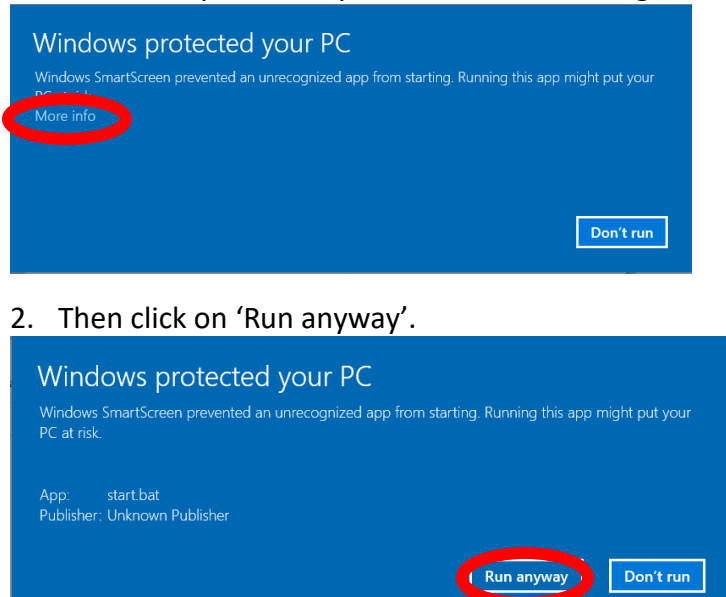

#### MAC

1. Open "System Preferences" in the dock, click on "Security & Privacy".

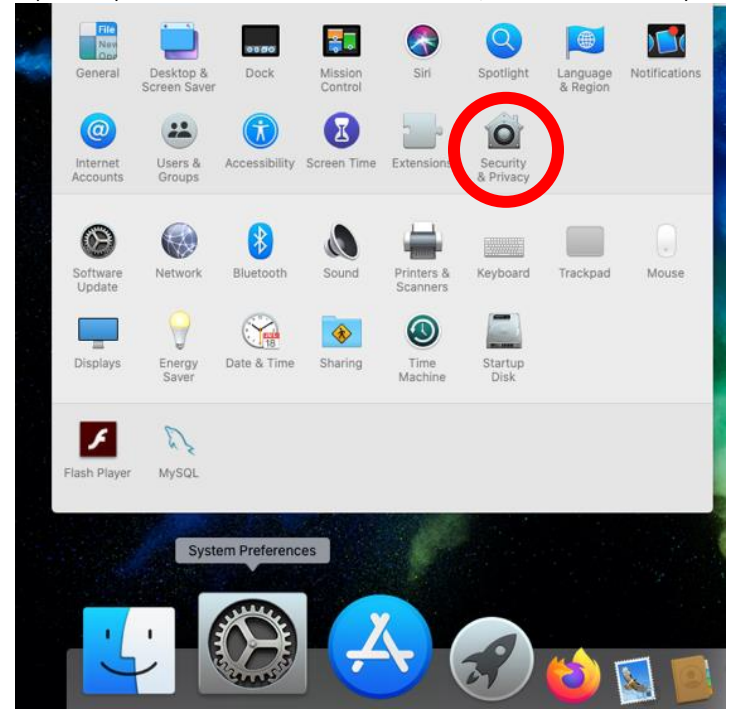

2. Click on "Open Anyway" next to the message "LancsBox V5.1 Installer was blocked because it is not from an identified developer".

|                                                                                                    | Security & Privacy                     | Q Search                       |
|----------------------------------------------------------------------------------------------------|----------------------------------------|--------------------------------|
| General                                                                                              | FileVault Firewall                     | Privacy                        |
| A login password has been set                                                                        | for this user Chang                    | e Password                     |
| ✓ Require password 5 n                                                                               | ninutes 🗘 after sle                    | ep or screen saver begins      |
| Show a message when                                                                                  | the screen is locked                   | Set Lock Message               |
| Allow apps downloaded from:<br>App Store<br>App Store and identifie<br>"LancsBox V5.1 Installer.app" | d developers<br>was blocked from use b | ecause it is not ( Open Anyway |
| from an identified developer.                                                                        |                                        | Advanced ?                     |

3. Click on "open" when the message "LancsBox V5.1 Installer.app" can't be opened because Apple cannot check it for malicious software" is displayed in a new window.

|   | "LancsBox V5.1 Installer.app" can't be opened<br>because Apple cannot check it for malicious<br>software.                                        |  |  |
|---|----------------------------------------------------------------------------------------------------|--|--|
| • | This software needs to be updated. Contact the developer for<br>more information.                                                                |  |  |
|   | This item is on the disk image "lancsbox_macos_5_1_0.dmg".<br>Firefox downloaded this disk image yesterday at 12:49 from<br>corpora.lancs.ac.uk. |  |  |
|   | Show in Finder Open Cance                                                                                                    |  |  |